Open a browser and enter <u>https://access.wchn.org</u>. At the login page enter your WCHN credentials:

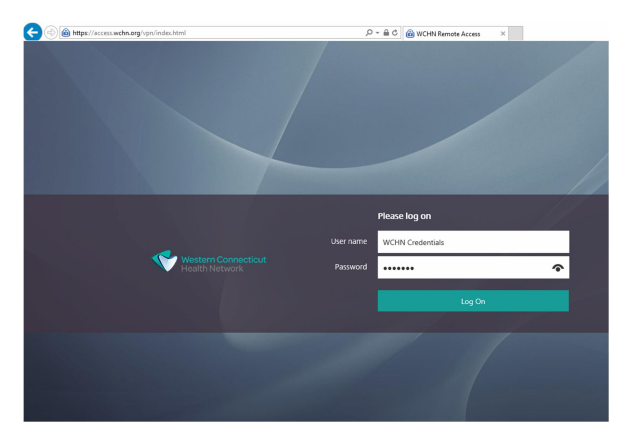

You will be prompted for your security questions if this is your first login (or you have not set the computer you are using to be remembered):

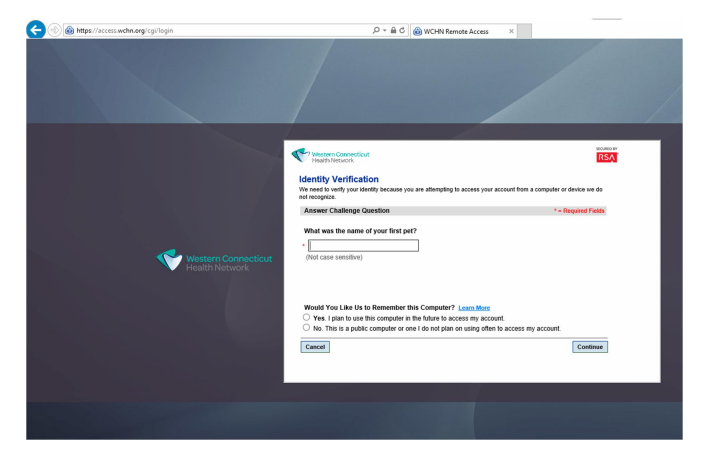

The Endpoint Check will verify you are connecting from a WCHN owned laptop:

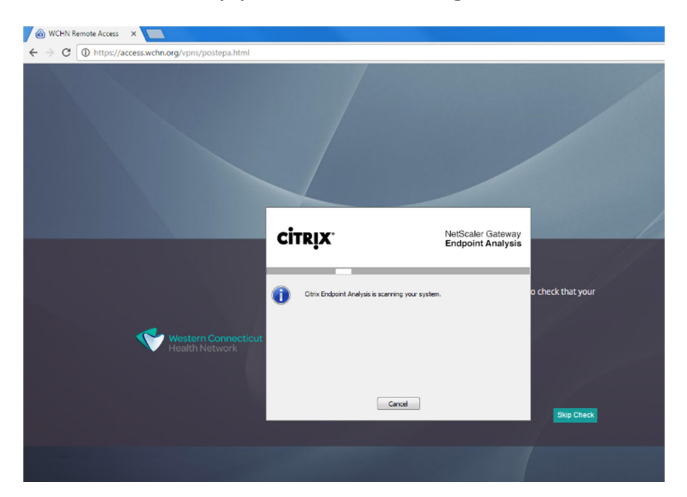

If your computer is a WCHN owned laptop, you will be given the below options for "Full Hospital Connectivity" or "Published Applications and RDP". Choose Full Hospital Connectivity.

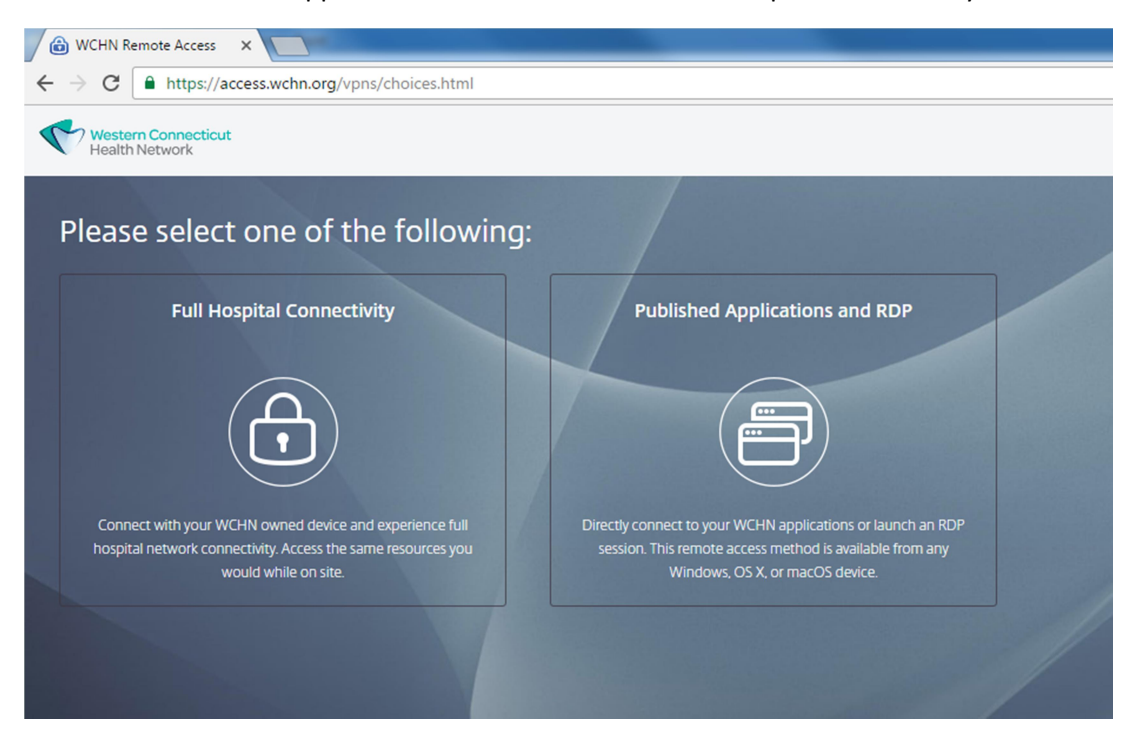

To disconnect, locate the blue "lock" icon in the task tray and right click it -

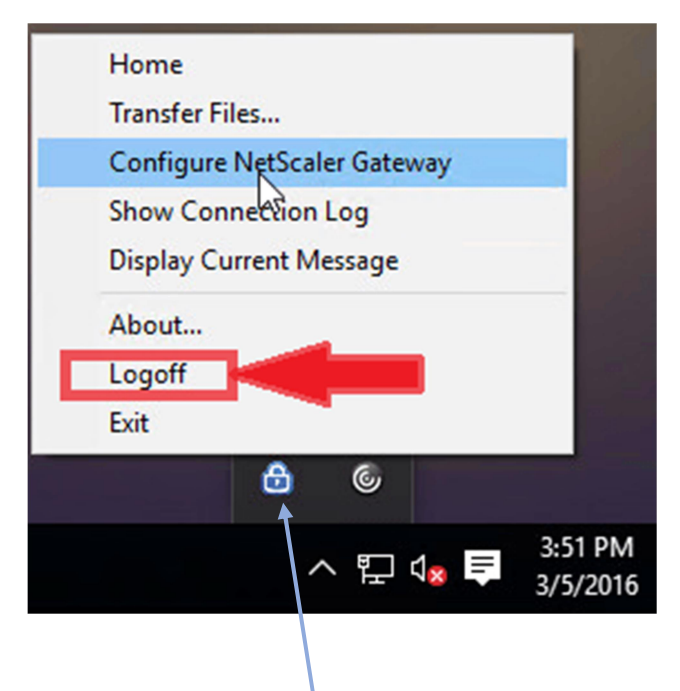

A menu will be displayed – Locate and click "Logoff"

Please note that the on first time use, the <u>blue "lock" icon</u> may not appear. It will appear after a re-boot.

If you have any questions, please call ITG Customer Service at (203) 739-6789.